### eclipse 🛛 Unable to resolve target 'android-17' 🔲 🗌

Description: Description: Description:

×

DDDDDDDSDK Manager.exeDDDDDD

×

ODDDDDDDDDDDDDDDDDDDDDDDDDDDDDDDDDjava.exe
ODjava.exe
ODjava.exe
ODDDDDDDDDDDDDDDDDDDDDDDDD
java.exe
ODDDDDDDDDDDDD
java.exe
ODDDDDDDDDD
java.exe
ODDDDDDDD
java.exe
ODD
java.exe
ODD
java.exe
ODD
java.exe
ODD
java.exe
ODD
java.exe
ODD
java.exe
ODD
java.exe
ODD
java.exe
ODD
java.exe
ODD
java.exe
ODD
java.exe
ODD
java.exe
ODD
java.exe
ODD
java.exe
ODD
java.exe
ODD
java.exe
ODD
java.exe
ODD
java.exe
ODD
java.exe
ODD
java.exe
ODD
java.exe
ODD
java.exe
ODD
java.exe
ODD
java.exe
ODD
java.exe
ODD
java.exe
ODD
java.exe
ODD
java.exe
ODD
java.exe
ODD
java.exe
ODD
java.exe
ODD
java.exe
ODD
java.exe
ODD
java.exe
ODD
java.exe
ODD
java.exe
ODD
java.exe
ODD
java.exe
ODD
java.exe
ODD
java.exe
ODD
java.exe
ODD
java.exe
ODD
java.exe
ODD
java.exe
ODD
java.exe
ODD
java.exe
ODD
java.exe
ODD
java.exe
ODD
java.exe
ODD
java.exe
ODD
java.exe
ODD
java.exe
ODD
java.exe
ODD
java.exe
ODD
java.exe
ODD
java.exe
ODD
java.exe
ODD
java.exe
ODD
java.exe
ODD
java.exe
ODD
java.exe
ODD
java.exe
ODD
java.exe
ODD
java.exe
ODD
java.exe
ODD
java.exe
ODD
java.exe
ODD
java.exe
ODD
java.exe
ODD
java.exe
ODD
java.exe
ODD
java.exe
ODD
java.exe
ODD
java.exe
ODD
java.exe
ODD
java.exe
ODD
java.exe
ODD
java.exe
ODD
java.exe
ODD
java.exe
ODD
java.exe
ODD
java.exe
ODD
java.exe
ODD
java.exe
ODD
java.exe
ODD
java.exe
ODD
java.exe
ODD
java.exe
ODD
java.exe
ODD
java.exe
ODD
java.exe
ODD
java.exe
ODD
java.exe
ODD
java.exe
ODD
java.exe
ODD
java.exe
ODD
java.exe
ODD
java.exe
ODD
java.exe
ODD
java.exe
ODD
java.exe
ODD
java.exe
ODD
java.exe
ODD
java.exe
ODD
java.exe
ODD
java.exe
ODD
java.exe
ODD
java.exe
ODD
java.exe
ODD
java.exe
ODD
java.exe
ODD
java.exe
ODD
java.exe
ODD
java.exe
ODD
java.exe
ODD
java.exe
ODD
java.exe
ODD
java.exe
ODD
java.exe
ODD
java.exe
ODD
java.exe
ODD
java.exe
ODD
java.exe
ODD
java.exe
ODD
java.exe
ODD
java.exe
ODD
java.exe
ODD
java.exe
ODD
java.exe
ODD
java.exe
ODD
java.exe
ODD
java.exe
ODD
java.exe
ODD
java.exe
ODD
java.exe
ODD
java.exe
ODD
java.exe
ODD
java.exe
ODD
java.exe
ODD
java.exe
ODD
java.exe
ODD
java.exe
ODD
java.exe
ODD
java.exe
ODD

 $\texttt{adt-bundle-windows-x86\_64-20140702} \texttt{+} \texttt{sdk} \texttt{+} \texttt{tools} \texttt{+} \texttt{android.bat}$ 

One of the second second

×

# PIC+Bluetooth[][][+Nexus 7 Software 2

LED\_\_\_\_Android\_\_\_S##\_\_\_\_( ##\_0\_99\_\_\_\_) \_\_\_\_\_ × × res¥layout¥main.xml res¥layout-land¥main.xml []\_\_\_\_layout-land\_\_\_\_\_leclipse\_Graphic Layout\_\_\_\_\_ []]]]]]]]]][]]AndroidManifest.xml activity Π nscreenOrientation <activity android:screenOrientation="landscape"> <activity android:screenOrientation="portrait"> 

## 

Android layout xml file: activity\_main.xml Activity class: MainActivity.java

×

×

×

×

×

# PIC+Bluetooth[][][+Nexus 7 Software

Bluetooth Chat

PIC Program[] Microchip PICKit3 MPLAB X IDE v1.95

Android Developer Tools v22.3.0-887826

Android[] Nexus 7 (2012) Android 4.3

PC OS[] Windows 7 Pro 64BIT

# **Android**

×

×

×

[Android]]]]]] 015]]

# PIC+Bluetooth[][][+Nexus 7 [][]

DDDDDPICDDDDDDDDDDDDDNexus 700000000LEDDDDDDDD DDDDDDD

### Bluetooth Chat Nexus 7000

#### 

Windows 7 Pro 64BIT Android Developer Tools Build: v22.3.0-887826 Nexus 7 (2012) Android 4.3

Android COURSECTION COURSES COURSES AND COURSES AND COURSE AND COURSES AND COURSES AND COURSES AND COURSES AND COURSES AND COURSES AND COURSES AND COURSES AND COURSES AND COURSES AND COURSES AND COURSES AND COURSES AND COURSES AND COURSES AND COURSES AND COURSE AND COURSE AND COURSE AND COURSE

Bluetooth Chat \_\_\_\_\_Sample for SDK \_\_\_\_\_\_

#### 

×

- ×
- ×
- ×

#### 

×

×

×

×

×

×

×

×

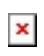

## Android

□□□□□□□□□□ AndroidManifest.xml□□android:theme□□□□□□□□□□ android:theme="@android:style/Theme.NoTitleBar" ×

[Android]]]]]] 014]]

### 

×

×

DDDDAlertDialogSample.java
DDAlertDialogSampleActivity.java
DDDDDDDDDDDDDDDDDDDDDD

×

×

LogCat

×

Please add your Activity in your AndroidManifest.xml.

000000 Avtivity 00000000

×

\_\_\_Eclipse

[Android]]]]] 013]]

×

\_\_\_\_\_gen\hogehoge\R.java \_\_\_\_ id \_ SeekBar01 \_ TextView01 \_\_\_\_\_
\_\_\_\_\_

×

res¥layout¥main.xml \_\_\_\_\_\_

×

×

×

×

×

#### ×

#### ×

[Android]]]]] 012]]